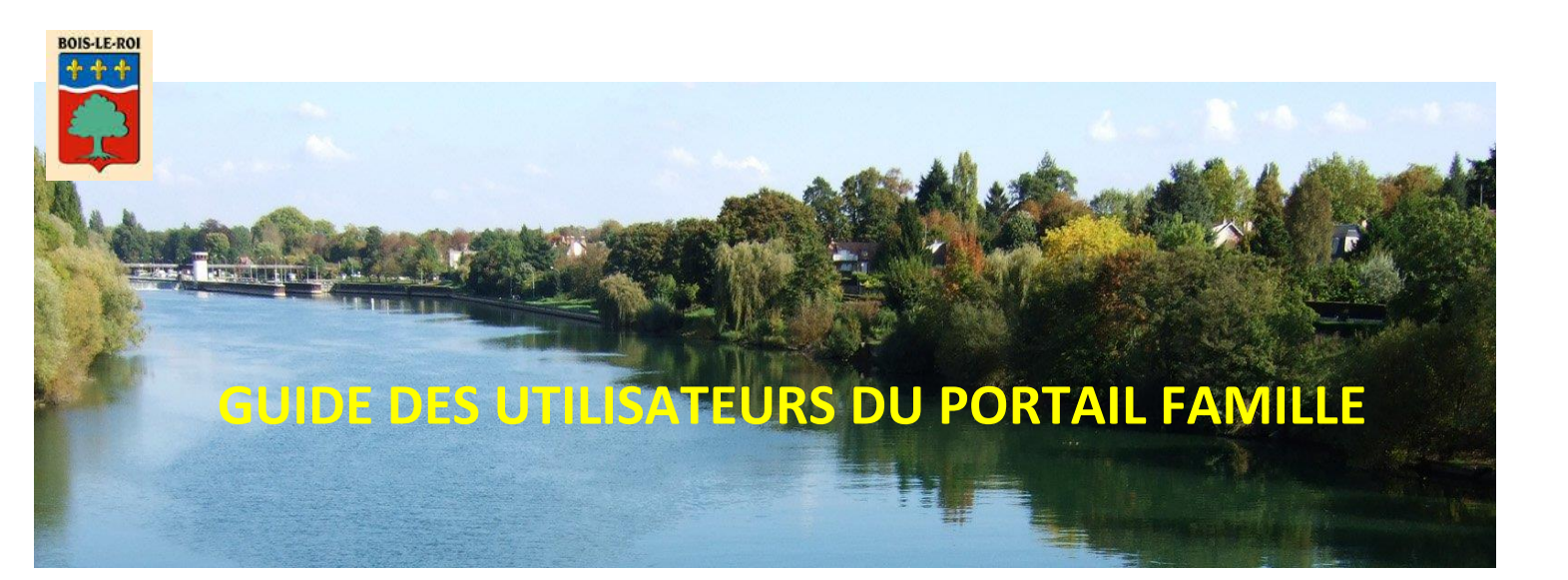

Le « Portail Familles » est un accès internet qui vous permet de gérer de façon simple et rapide les demandes d'inscription de vos enfants à l'Accueil de loisirs.

Pour le périscolaire (matin-soir) et le mercredi : vous pouvez faire des réservations jusqu'à J-9 ! Pour l'extrascolaire (vacances) : vous référer au calendrier annuel de réservations

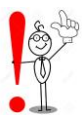

Attention : Afin d'accéder à toutes les fonctionnalités du Portail Famille, vous devez vous connecter avec un ordinateur (la réservation n'est pas possible avec un smartphone ou une tablette).

Afin de vous connecter au Portail Famille, connectez-vous sur site de la ville de Bois-le-Roi : <u>http://www.ville-boisleroi.fr/</u>

Sur la page d'accueil, cliquez sur le lien espace famille.

Votre identifiant vous aura été adressé par l'Accueil de loisirs. Si vous ne l'avez pas reçu, veuillez contactez **la direction de l'Accueil de loisirs par mail :** <u>lesoleilbacot@ville-boisleroi.fr</u>

Lors de votre première connexion cliquez sur : *mot de passe oublié* un mail vous sera envoyé à l'adresse e-mail du parent renseigné comme payeur dans le dossier d'inscription périscolaire.

Votre mot de passe doit répondre aux critères suivants :

- 8 caractères minimum
- Au moins 1 majuscule
- Au moins 1 minuscule
- Au moins 1 caractère numérique

# **ONGLET ACCUEIL**

Lorsque vous êtes connecté(e), la page d'accueil apparaît :

| Bienvenue JEAN DUPONT , | vous avez UNouveau(x) Message(s)                                   |                            |                                            |                   |                |                      |                                              | Lundi 4 Mai 2015 |
|-------------------------|--------------------------------------------------------------------|----------------------------|--------------------------------------------|-------------------|----------------|----------------------|----------------------------------------------|------------------|
|                         | Accueil                                                            | Mon compte                 | Mes enfants                                | Relevé de comp    | e              | Boite de réception   | Liste des demandes                           | Deconnexton      |
| Changer mot de passe    | 😚 Bienvenue sur votre                                              | page d'accueil             | Bi                                         | envenue sur       | le Portail     | Famille              |                                              |                  |
| 5                       |                                                                    |                            |                                            |                   |                |                      | 0.1.1                                        |                  |
| ~0                      |                                                                    | Resp                       | onsable                                    |                   |                |                      | Operations en col                            | Irs              |
|                         | Civilité : Monsieur<br>Nom : DUPONT<br>Bienvenue JEAN DUPONT, vous | : avez 🗕 Nouveaux Messages | N° Famille : 100100181833<br>Prénom : JEAN | 1                 | Voti           | re compte présente u | A la date du Lundi 4 M<br>In solde de 0.00 € | lai 2015         |
| Infos./Documents        | Informations comp                                                  | te                         |                                            |                   |                |                      |                                              |                  |
|                         |                                                                    |                            |                                            | Facture           | Impayées       |                      |                                              |                  |
| Fiche d'inscription     |                                                                    |                            | Vos                                        | factures impayées | la date du Lun | di 4 Mai 2015 :      |                                              |                  |
|                         |                                                                    | -                          |                                            |                   |                | ce Montai            | nt                                           |                  |
|                         |                                                                    |                            | 🛃 🥂 AL-36                                  | 08/04/2015        | 30/04/2015     |                      | 120.60                                       |                  |
|                         |                                                                    |                            | Total :                                    |                   |                | FACTURE              | ES = 120.60                                  |                  |
|                         |                                                                    |                            |                                            |                   |                |                      |                                              |                  |

💶 Pour changer de mot de passe pour pouvez passer par l'icône du cadenas à gauche. 🛛 🗟

Sur le bas de la page d'accueil, vous devez cliquer sur le NOM de votre enfant pour accéder à l'agenda des inscriptions. Si vous avez plusieurs enfants, vous devez répéter la manipulation pour chaque enfant.

# **ONGLET MON COMPTE**

L'onglet « Mon compte » permet la visualisation des informations relatives à votre famille :

| Bienvenue JEAN DUPONT , | vous avez 🗕 Nouveau(x) Message(s) |                      |                               |                         |                  |                    | Mercredi 8 Avril 2015 |
|-------------------------|-----------------------------------|----------------------|-------------------------------|-------------------------|------------------|--------------------|-----------------------|
|                         | Accueil                           | Mon compte           | Mes enfants                   | Relevé de compte Bo     | ite de réception | Liste des demandes | Deconnexion           |
|                         |                                   |                      |                               |                         |                  |                    |                       |
|                         | fright Informations famille       | h                    | 3                             |                         |                  |                    |                       |
| Infos Responsable       |                                   |                      |                               | Mon compte              |                  |                    |                       |
|                         |                                   | Civilité :           | Monsieur                      | N° Famille :            | 1001001818331    |                    |                       |
|                         |                                   | Qualité :            | Père                          | Situation :             | Sénaré           |                    |                       |
| Informations Conjoint   |                                   | Adresse :            | 12 RUE DES BONBONS            | Code postal :           | 31400            |                    |                       |
|                         |                                   | Ville :              | SAINT - JEAN                  | Téléphone domicile :    | 01.02.03.04.05   |                    |                       |
|                         |                                   | Téléphone prof. :    |                               | Mobile :                |                  |                    |                       |
| 1 de la                 |                                   | Email :              | jean.dupont@wanadoo.fr        | Titulaire du compte :   | DUPONT JEAN      |                    |                       |
| 1000                    |                                   | Nom banque :         |                               | Protession :            |                  |                    |                       |
|                         |                                   | Adresse employeur :  |                               | Autorisation courriel : | Oui              |                    |                       |
|                         |                                   | Autorisation SMS :   | Non                           | Organisme rattachem     | ent: 0           |                    |                       |
| Informations Fiscales   |                                   |                      |                               | 3                       |                  |                    |                       |
|                         |                                   |                      |                               | Mon conjoint            |                  |                    |                       |
|                         |                                   | Nom :                | DUPONT                        | Prénom :                | JEANNE           |                    |                       |
|                         |                                   | Adresse :            | Lotissement les bons bonbons. | Code postal :           | 31400            |                    |                       |
| Informations Caf        |                                   | Ville :              | SAINT - JEAN                  | Téléphone domicile      | :                |                    |                       |
|                         |                                   | Téléphone prof. :    |                               | Mobile :                |                  |                    |                       |
| -                       |                                   | Email :              |                               | Profession :            |                  |                    |                       |
|                         |                                   | CSP :                |                               | Employeur :             |                  |                    |                       |
|                         |                                   | Autoriestion SMS     | Non                           | Autorisation courrie    | i: Oui           |                    |                       |
|                         |                                   | Autorisaduli Silis : | NOT                           |                         |                  |                    |                       |
| Coordonnées Bancaires   |                                   |                      |                               |                         |                  |                    |                       |

En cliquant sur les icônes à gauche de l'écran, vous pouvez effectuer une **demande de modification** de votre Fiche Famille (changement d'adresse, numéro de téléphone, régime allocataire...). Pensez à enregister votre demande pour qu'elle soit transmise et traitée (pas de modification automatique).

# **ONGLET MES ENFANTS**

## a) Cet onglet vous donne accès au planning du mois en cours de votre enfant

| 9 Agenda Inscriptio                            | ons en cours   |          |          |          |          |          |          |          |                |              |                |               |              |           |                 |               |          |           |                       |                     |                      |                     |                   |                  |                      |                        |              |                    |                        |                         |                     |
|------------------------------------------------|----------------|----------|----------|----------|----------|----------|----------|----------|----------------|--------------|----------------|---------------|--------------|-----------|-----------------|---------------|----------|-----------|-----------------------|---------------------|----------------------|---------------------|-------------------|------------------|----------------------|------------------------|--------------|--------------------|------------------------|-------------------------|---------------------|
|                                                | Réservé        | Err      | eur      | с        | ong      | é        | He       | ure ł    | iors (<br>Rése | cont<br>rvat | rat R<br>ion e | légu<br>en co | lier<br>ours | F<br>de 1 | Fermi<br>Craite | eture<br>emen | t        | Abs<br>Ke | ent f<br>serv<br>Peti | acti<br>atic<br>tes | uré<br>on re<br>vaca | D<br>Ifusé<br>Inces | ema<br>e (<br>5 G | nde<br>Ab<br>Gra | en a<br>Isen<br>ande | itter<br>ce e<br>is va | n co<br>ncan | Ał<br>urs (<br>ces | oseni<br>de tra<br>F j | t exc<br>aitem<br>our f | usé<br>ient<br>érié |
| Cliquer droit sur un champ 🗖 (                 | ou 💷 pour dema | ande     | r une    | e rés    | erva     | ation    | i ou     | une      | abse           | ence         |                |               |              |           |                 |               |          |           |                       |                     |                      |                     |                   |                  |                      |                        |              |                    |                        |                         |                     |
|                                                |                |          |          |          | (        |          | )        |          | A              | vril         | 201            | .5            |              | (         |                 |               |          |           |                       |                     |                      |                     |                   |                  |                      |                        |              |                    |                        |                         |                     |
| Structure                                      | Responsable    | Me<br>01 | Je<br>02 | Ve<br>03 | Sa<br>04 | оі<br>05 | Lu<br>06 | Ма<br>07 | Ме<br>08       | Je<br>09     | Ve<br>10       | Sa<br>11      | Di<br>12     | Lu<br>13  | ма<br>14        | Ме<br>15      | Je<br>16 | Ve<br>17  | Sa<br>18              | Di<br>19            | Lu<br>20             | Ма<br>21            | Ме<br>22          | Je<br>23         | Ve<br>24             | Sa<br>25               | Di<br>26     | Lu<br>27           | Ма<br>28               | Ме<br>29                | Je<br>30            |
| Accueil de Loisirs<br>ALSH Mercredi après-midi | DUPONT JEAN    | ٥        |          |          |          |          | F        |          | ~              |              |                |               | Ρ            | Ρ         | Ρ               | Р             | Ρ        | Ρ         | Ρ                     | Ρ                   | P                    | Ρ                   | Р                 | Ρ                | Ρ                    | Ρ                      | Ρ            |                    |                        | ~                       |                     |
| Accueil de Loisirs<br>ALSH Mercredi journée    | DUPONT JEAN    | ٥        |          |          |          |          | F        |          | ~              |              |                |               | Ρ            | Ρ         | Ρ               | Ρ             | Ρ        | Ρ         | Ρ                     | Ρ                   | Ρ                    | Ρ                   | Р                 | Ρ                | Ρ                    | Ρ                      | Ρ            |                    |                        | ~                       |                     |
| Accueil de Loisirs<br>ALSH Vacances après-midi | DUPONT JEAN    |          |          |          |          |          | F        |          |                |              |                |               |              |           |                 |               |          |           |                       |                     |                      |                     |                   |                  |                      |                        |              |                    |                        |                         |                     |
| Accueil de Loisirs<br>ALSH Vacances journée    | DUPONT JEAN    |          |          |          |          |          | F        |          |                |              |                |               |              | ~         | ~               | ~             | ~        | ~         |                       |                     |                      |                     |                   |                  |                      |                        |              |                    |                        |                         |                     |
| Accueil de Loisirs<br>ALSH Vacances matin      | DUPONT JEAN    |          |          |          |          |          | F        |          |                |              |                |               |              |           |                 |               |          |           |                       |                     |                      |                     |                   |                  |                      |                        |              |                    |                        |                         |                     |
| Garderie périscolaire<br>Garderie matin        | DUPONT JEAN    |          | ۵        | ۵        |          |          | F        | ۵        |                |              |                |               | Ρ            | Ρ         | Ρ               | Р             | Ρ        | Ρ         | Ρ                     | Ρ                   | Ρ                    | Ρ                   | Р                 | Ρ                | Ρ                    | Ρ                      | Ρ            |                    |                        |                         |                     |
| Garderie périscolaire<br>Restauration scolaire | DUPONT JEAN    | 9        |          | 9        |          |          | F        | ø        |                | ~            | ~              |               | Ρ            | Ρ         | Ρ               | P             | Ρ        | Ρ         | Ρ                     | Ρ                   | Ρ                    | Ρ                   | Ρ                 | Ρ                | Ρ                    | Ρ                      | Ρ            | ~                  | ~                      |                         | ~                   |

Afin de savoir à quoi correspond un symbole dans le planning, positionnez la souris sur la case souhaitée. La navigation de mois en mois s'effectue en cliquant sur les flèches entourées en rouge

### b) Ce planning vous permet de faire des réservations pour les périodes périscolaires et extrascolaires

### *Pour faire une réservation :*

- placez la souris sur la case du jour et de la prestation souhaitée
- « clic droit » pour faire apparaître le menu déroulant
- « clic gauche » pour choisir « Demande de Réservation »

Pour les périodes périscolaires et le mercredi : les demandes de réservation se font <u>au plus tard 9 jours avant la date</u> souhaitée.

Exemple : une réservation pour le 14 décembre peut être formulée jusqu'au 5 décembre inclus

Les demandes de réservation peuvent être faites <u>pour le mois en cours et pour le mois suivant</u>. Les demandes formulées pour les autres mois, seront automatiquement annulées.

*Exemple : au mois de décembre, les demandes peuvent concerner le mois de décembre et/ou le mois de janvier. Elles ne peuvent pas concerner d'autres mois.* 

Pour les périodes extrascolaires : les demandes de réservation se font selon le calendrier donné en début d'année et disponible sur le site de la ville.

#### Les demandes sont traitées par ordre d'arrivée.

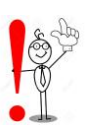

ATTENTION : Tant que la capacité d'accueil le permet, les demandes sont validées automatiquement.

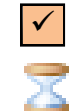

Ce symbole indique que votre réservation est enregistrée et validée.

Ce symbole indique que votre demande est enregistrée et en cours de traitement. Elle peut être soit validée, soit refusée (en cas de refus, positionné la souris sur la case concernée, pour en connaitre le motif).

### c) Ce planning vous permet de faire des demandes d'annulation

Si vous souhaitez annuler une inscription en période périscolaire, vous devez en faire la demande <u>au plus tard 9 jours</u> <u>avant la date</u>. Pour l'extrascolaire, vous devez en faire la demande <u>pendant la période d'ouverture aux réservations</u>. *Exemple, une annulation pour le 14 décembre peut être demandée jusqu'au 5 décembre inclus.* 

### Pour demander une annulation :

- placez la souris sur la case du jour et de la prestation à annuler
- « clic droit » pour faire apparaître le menu déroulant
- « clic gauche » pour sélectionner la raison de l'absence et enregistrer

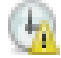

*Ce symbole indique que votre demande est enregistrée et en cours de traitement* 

Une fois traitée, la suite donnée à votre demande apparaitra sur la case concernée (planning de votre enfant)

### d) Ce planning vous permet de déclarer des absences pour maladie

Les absences en cas de maladie ne seront pas facturées, sous réserve de présentation d'un certificat médical à l'Accueil de loisirs dans un **délai de 48h ouvrées suivant la date du certificat médical**. Le nombre de jours d'absence devra être égal au nombre de jours d'absence indiqué sur le certificat médical.

## **ONGLET LISTE DES DEMANDES**

lci sont répertoriées toutes les demandes que vous avez faites datant de moins d'un mois.

|   | Yous avez U Nouveau(x) Mes | sage(s)   |                 |              |                |                           |                    |                         |                | Merc       | redi 8 Avril 20 |
|---|----------------------------|-----------|-----------------|--------------|----------------|---------------------------|--------------------|-------------------------|----------------|------------|-----------------|
|   | Accueil                    | Mon compt | e Me            | s enfants    | Relev          | é de compte               | Boite de           | réception Liste         | e des demandes | Dec        |                 |
| Т | Liste des dem              | andes     |                 |              |                |                           |                    |                         |                |            |                 |
|   |                            |           |                 |              | Mo             | <u>n compte</u> <u>Me</u> | <u>s enfants</u>   |                         |                |            |                 |
|   |                            |           |                 |              |                | • •                       |                    |                         |                |            |                 |
|   |                            | Informa   | tions responsat | ole   Inform | ations conjoir | t   Information           | ns fiscales   Info | rmations CAF   Informat | ions bancaires |            |                 |
|   | Demandes refusées          |           |                 |              |                |                           |                    |                         |                |            |                 |
|   | Péenoneablo Qualit         | Adresse   | Tél.domicile    | Tél.Prof. 1  | Mobile Email   | Profession                | Employeur          | Adresse employeur       | Date.demande   | Date.refus | Motif.refus     |
|   | Responsable Qualit         |           |                 |              |                |                           |                    |                         |                |            |                 |
|   | Responsable Quant          |           |                 |              |                |                           |                    |                         |                |            |                 |
|   | Demandes acceptées         |           |                 |              |                |                           |                    |                         |                |            |                 |

En cliquant sur *Mon compte* vous obtiendrez la liste des demandes concernant votre fiche famille. En cliquant sur *Mes enfants* seront affichées les demandes spécifiques aux enfants : demande de réservation et déclaration d'absence.

Vous pourrez filtrer selon un type spécifique de demande en cliquant sur le type d'information recherchée (« Responsable », « Conjoint », « Fiscales »... ou « Réservations », « Absences »...)

## DECONNEXION

#### Le bouton *Déconnexion* vous redirigera vers le site de la Mairie.

Nous vous souhaitons une bonne navigation sur le Portail Famille et restons à votre disposition pour tout renseignement complémentaire à l'adresse suivante :

lesoleilbacot@ville-boisleroi.fr